# «Omnicomm Online для ПТЗ»

Программа для мониторинга тракторов «Кировец» (краткое руководство пользователя)

«Москва-Тверь-Санкт-Петербург»

# 1. Общие сведения

Облачная платформа ГЛОНАСС мониторинга «Omnicomm Online для ПТЗ» позволяет контролировать работу тракторов марки «Кировец»\*и механизаторов с помощью отчетов, входящих в её состав.

Для доступа к Omnicomm Online достаточно наличия персонального компьютера, подключенногок сети Интернет. Предусмотрена возможность использования мобильных устройств (телефон, планшет, iPad). При использовании мобильного телефона на платформе iOS или Андроид необходимо установить приложение с одноименным названием, доступное в iTunes и PlayMapker соответственно. Мобильное приложение обладает тем же функционалом, что и приложение для стационарных ПК, с соответствующим интерфейсом.

Браузеры, рекомендуемые для работы в Omnicomm Online: GoogleChrome, Mozilla Firefox, Яндекс.Браузер.

Примечание: для техники на гарантии, период хранения информации в сервисе Omnicomm Online составляет 24 месяца. В постгарантийный период – по согласованию с Заказчиком.

\* - сервис «Omnicomm Online для ПТЗ» является открытым, т.е. имеется возможность добавлять и другую технику пользователя в эту программу (по отдельному договору).

# 2. <u>Доступ в Omnicomm Online</u>

Для доступа к программе необходимо в адресной строке браузера ввести адрес <u>http://ptz.omnicomm.online</u>, после этого в открывшейся форме авторизации (Рис.1) набрать логин (стрелка 1) и пароль (стрелка 2) в соответствующих окнах, нажать кнопку «Войти» (стрелка 3).

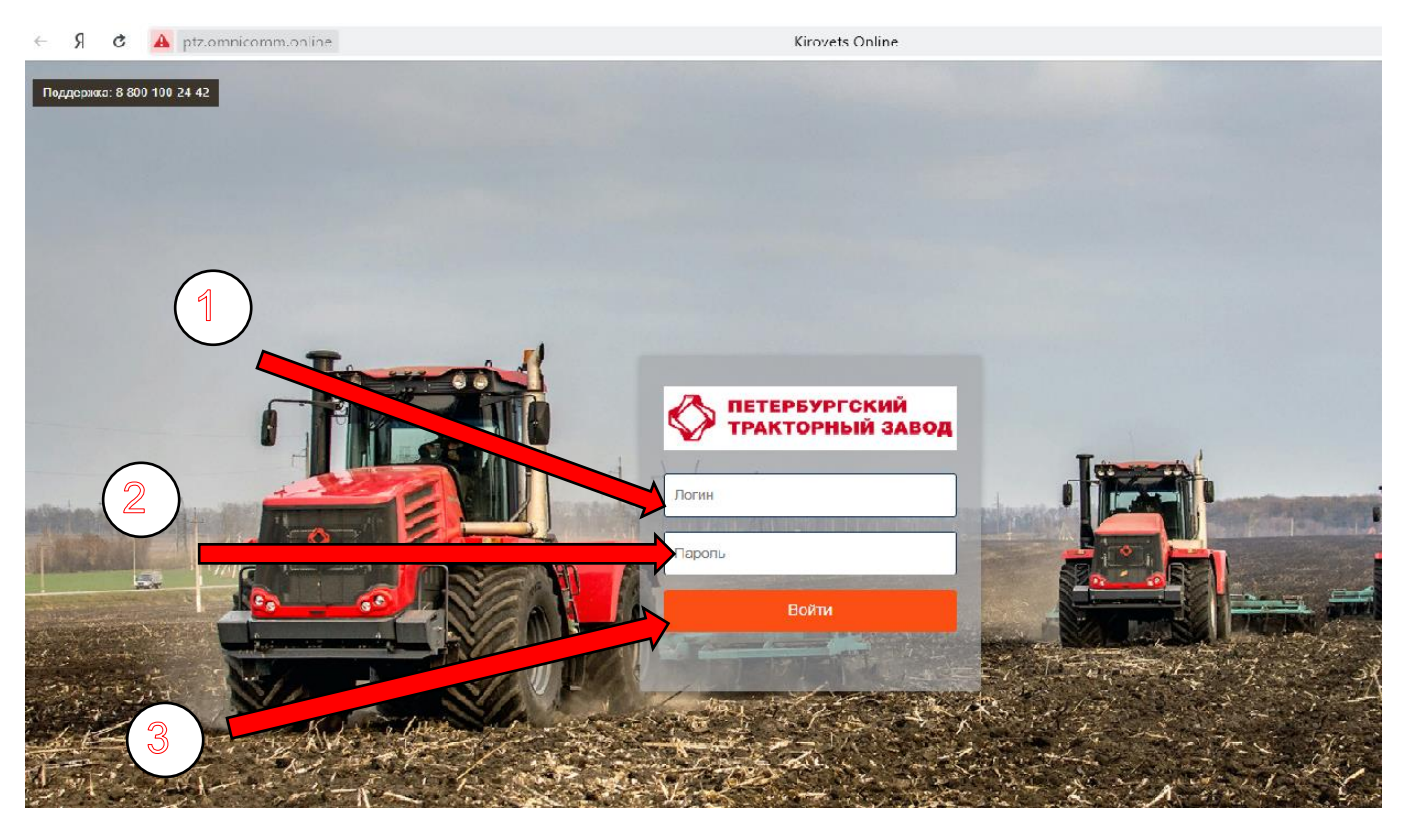

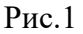

ЛОГИН и ПАРОЛЬ. Для всех категорий пользователей (Завод/Дилер/Клиент) организован соответствующий доступ в программу. Каждый Клиент получает логин/пароль у Дилера ПТЗ, по месту покупки трактора. Дилер получает логин/пароль в сервисной службе ПТЗ.

Если логин и пароль введены правильно, откроется страница для работы с вашим автотранспортом в облачном сервисе «Omnicomm Online».

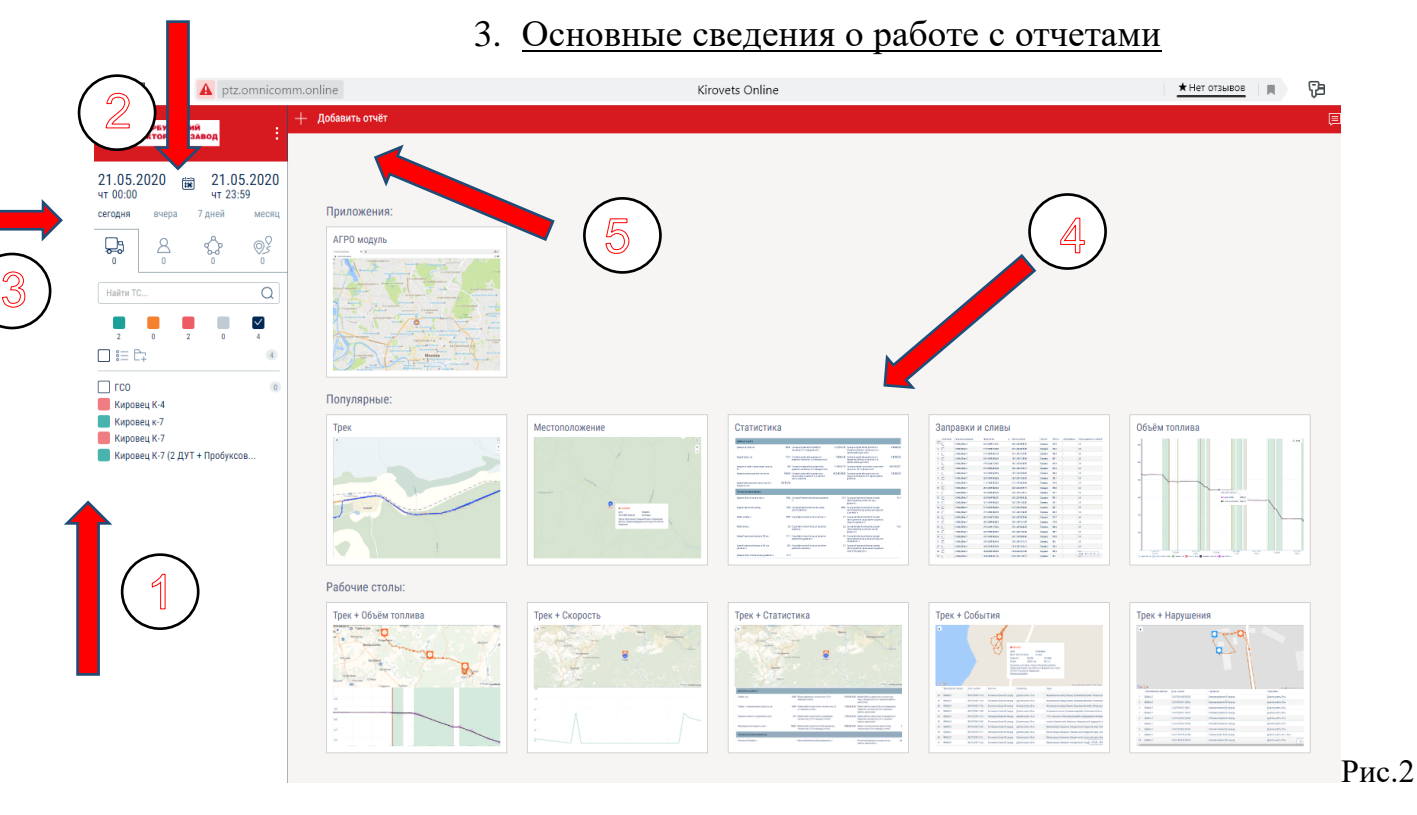

В левой части (Рис.2) открывшегося окна расположен список вашей техники (стрелка 1), ссылка для выбора периода построения отчета (стрелка 2), а также быстрые ссылки для выбора периода построения отчета (сегодня, вчера, 7 дней, месяц) (стрелка 3).

В центральной части окна расположен рабочий стол для построения и использования различных отчетов (стрелка 4). Для добавления отчётов, кликните левой кнопкой мыши на кнопку «+ Добавить отчёт» (стрелка 5)

Вся информация в Omnicomm Online разбита на 4 большие группы (Рис.3): «Отчеты» (стрелка 1), «Карта» (стрелка 2), «Графики» (стрелка 3), «Рабочие столы» (стрелка 4).

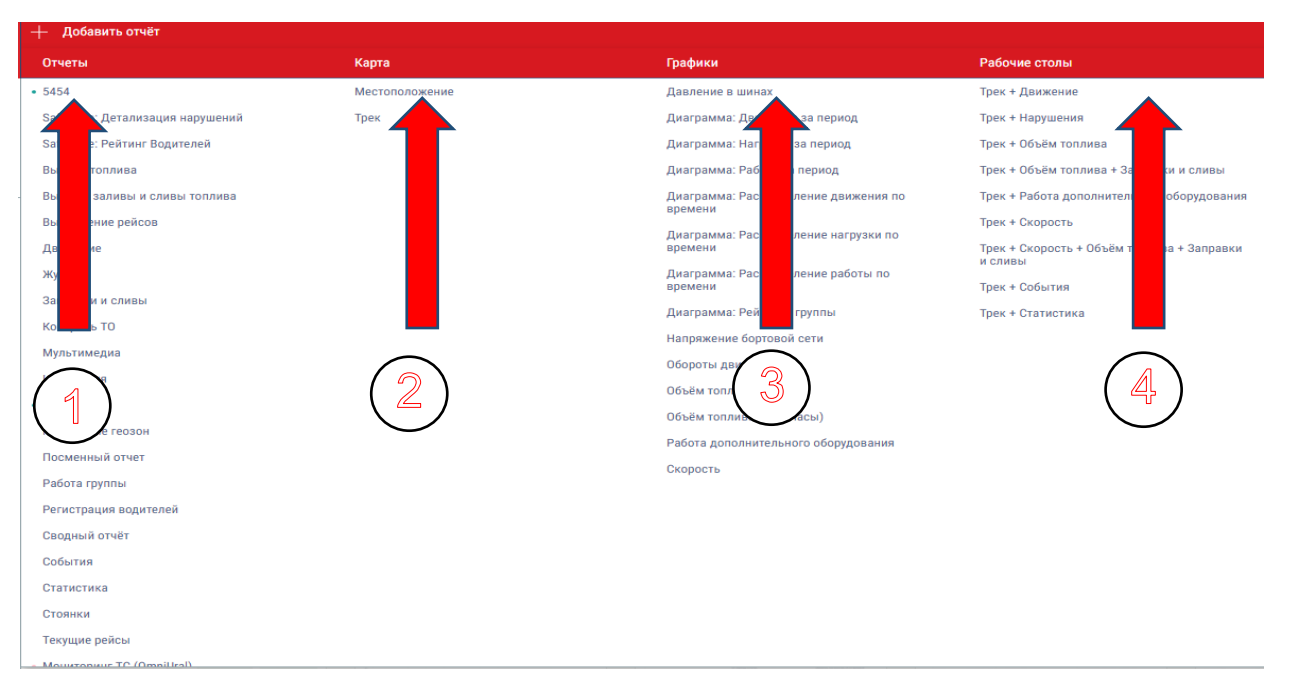

1. В левой части рабочего окна отметить галочкой нужное нам TC (кликните левой кнопкой мыши по разноцветному квадратику слева от названия TC), (Рис.4, стрелка 1)

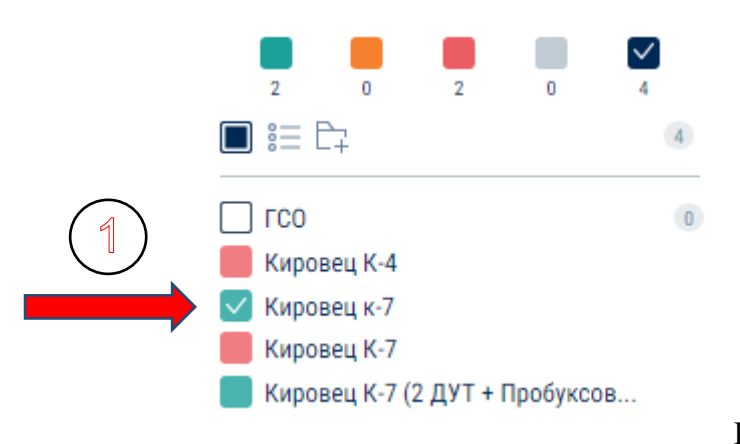

#### Рис.4

 Выбрать нужный период построения отчета. Для этого нужно нажать на иконку с отображением «календарика» (Рис.5, стрелка 2) и в открывшемся календаре (Рис.6) выбрать дату начала построения отчета (в левом календарном окне, (стрелка 3) и дату окончания построения отчета (в правом календарном окне, (стрелка 4).

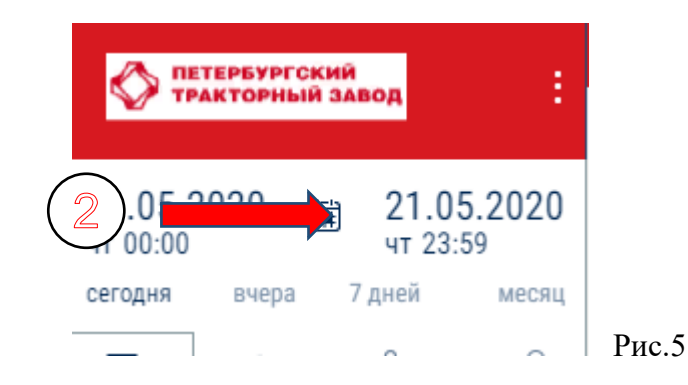

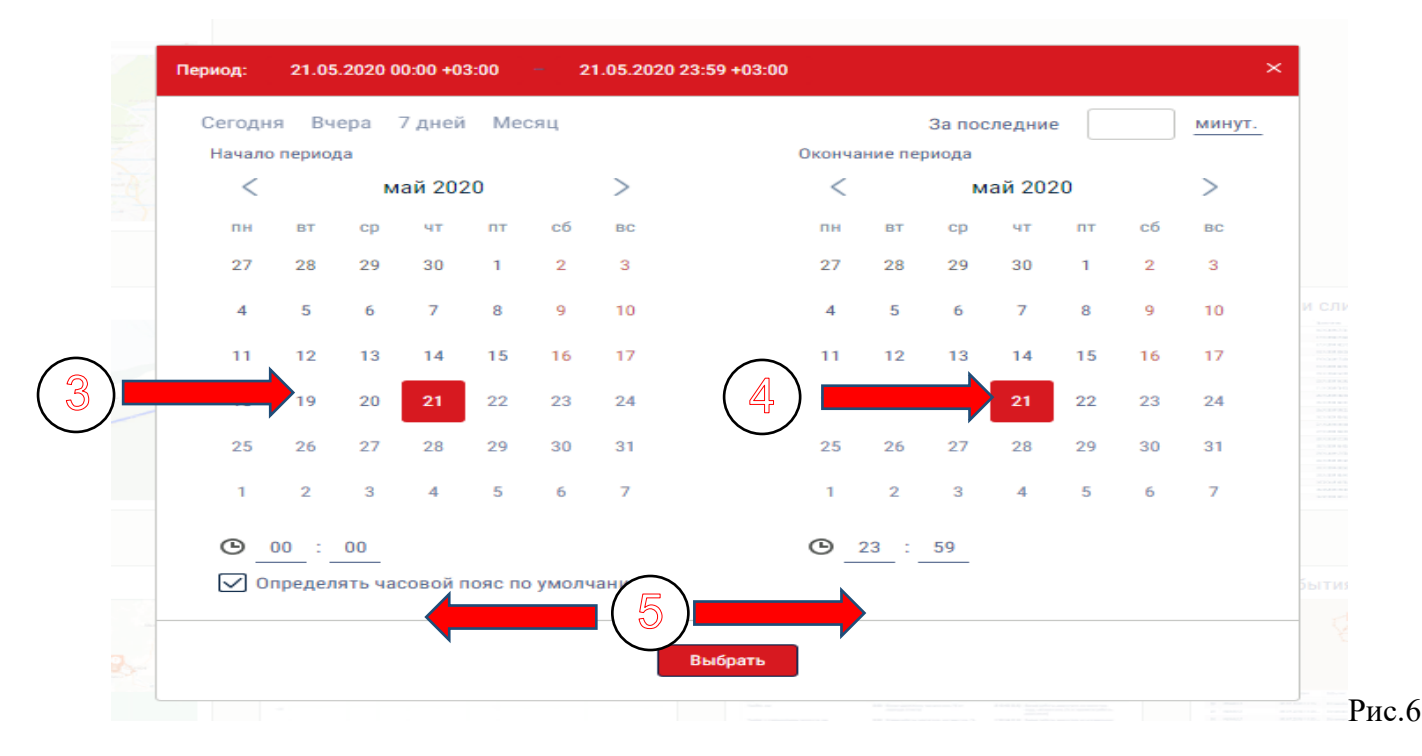

При необходимости можно выбрать конкретное время начала и окончания периода построения отчета в пределах суток (00:00-23:59) нажав на соответствующие изображения под календарными датами (по умолчанию начало и конец суток соответственно, стрелки 5).

Выбор периода возможен и с использованием быстрых ссылок: сегодня, вчера, 7 дней, месяц (Рис.7, стрелка 6).

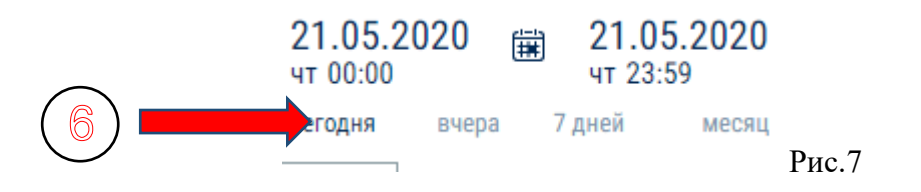

3. После выбора периода построения отчета выбрать нужный нам отчет (в нашем случае «ТРЭК»). Выбрать отчет можно двумя способами:

<u>Способ 1:</u> нажать на быструю ссылку на рабочем столе главного окна программы (доступно не для всех отчетов, Рис.8, стрелка 7)

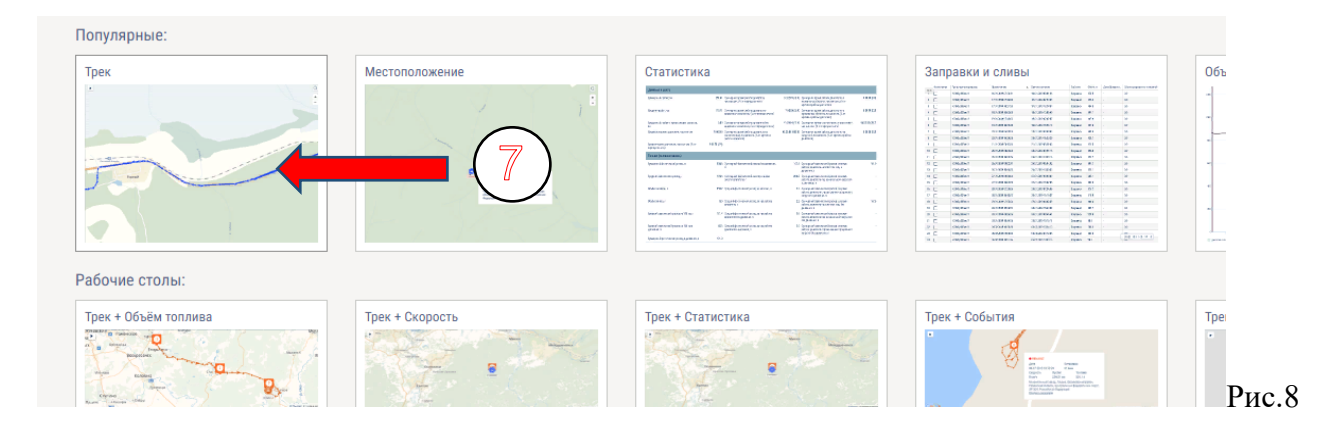

<u>Способ 2:</u> выбрать отчет из списка отчетов в верхнем левом углу рабочего стола, нажав на кнопку «+ Добавить отчёт» на красном фоне (Рис.9, стрелка 1) и выбрав отчет из выпадающих списков (Рис.10, стрелка 2)

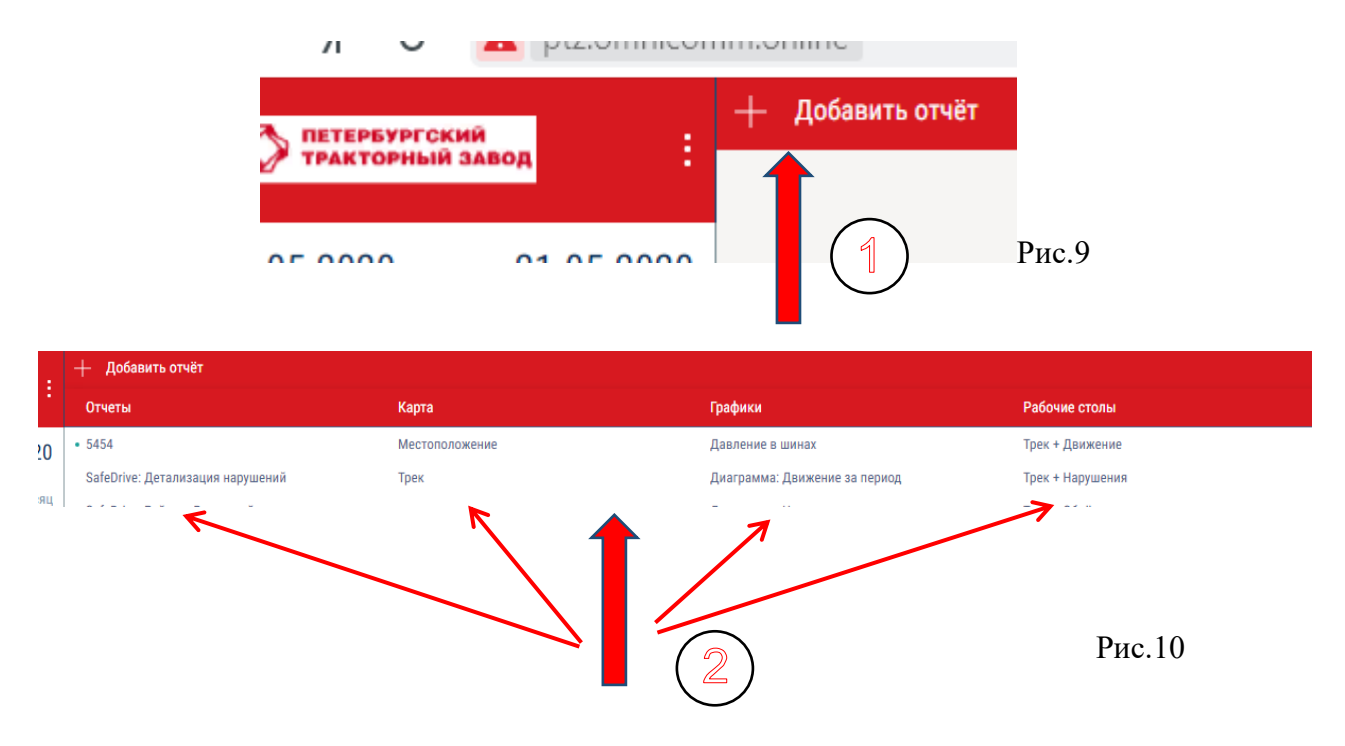

В главном окне на рабочем столе сформируется выбранный отчет (Рис.11)

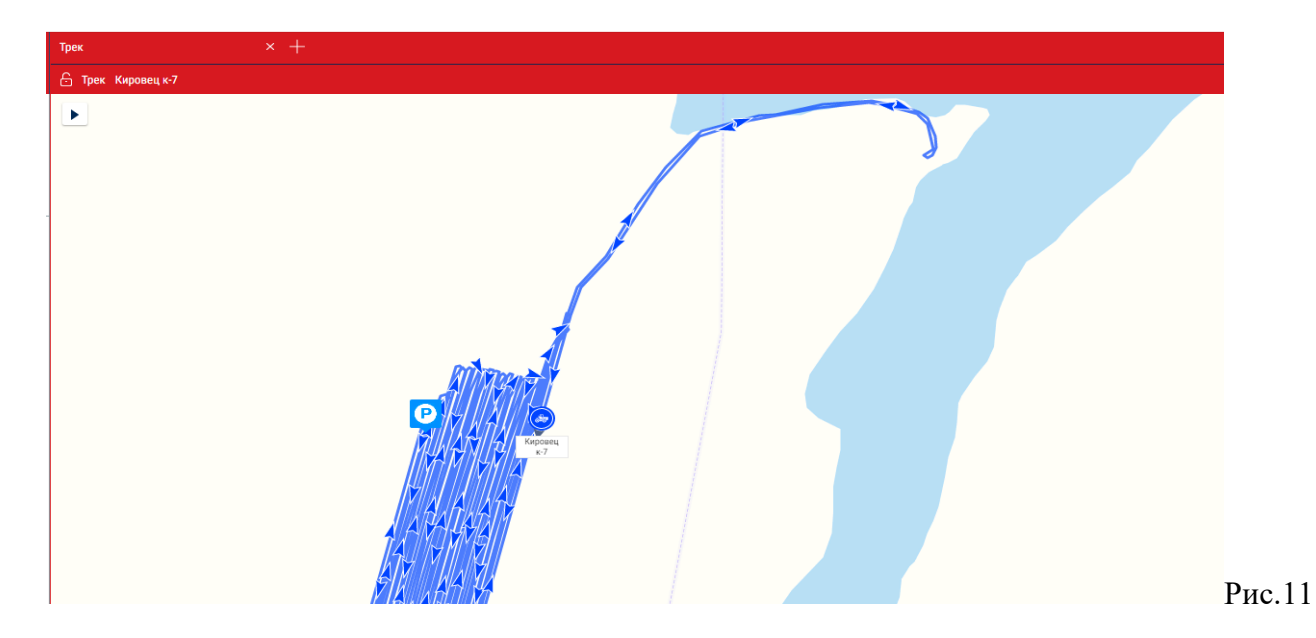

Для картографических отчетов доступна возможность выбора различных типов карт (Googleкарты, Yandexкарты, Googleспутник и т.д.).

Для смены типа карты нужно нажать на соответствующую ссылку в правом верхнем углу картографического отчета (Рис.12, стрелка 3).

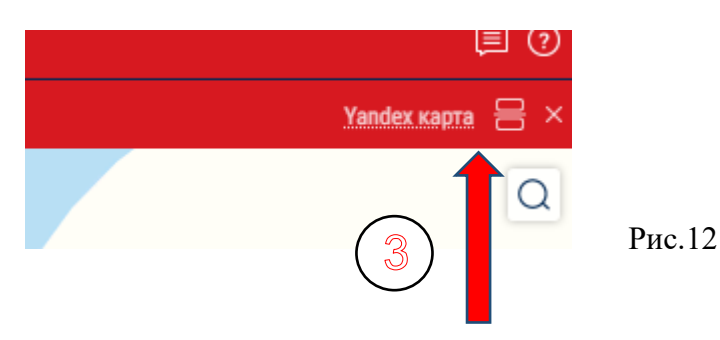

Аналогичным образом формируются все отчеты доступные в Omnicomm Online (полный перечень отчетов указан в Приложении 1 настоящего Руководства).

Отображение информации в отчетах, может быть настроено по желанию пользователя.

В зависимости от типа отчета он может быть сформирован в виде таблицы, графика или карты.

Реализована возможность сохранения сформированных табличных отчетов в формате Excel.

Omnicomm Online позволяет в автоматическом режиме отслеживать изменение параметров работы техники в реальном времени и оповещать пользователя о выходе тех или иных параметров за допустимые пределы посредством выдачи пользователю различных уведомлений (всплывающее окно главного интерфейса программы и отправка сообщения на указанную пользователем электронную почту) при наступлении того или иного события, в автоматическом режиме сообщать о неисправностях в работе оборудования.

Доступна возможность отображения в сервисе Omnicomm Online информации с CANшины TC. Перечень параметров отображаемых в Omnicomm Online по информации с CANшины приведен в Приложении 2 настоящего Руководства. Полное Руководство по работе с Omnicomm Online можно посмотреть (скачать) здесь:<u>https://www.omnicomm.ru/download/uc/files/Omnicomm\_Online/Dokumentaciya/oo\_user\_manu</u> <u>al.pdf</u>

### 4. Краткое описание сервисов, доступных в Омникомм Онлайн

Omnicomm Online позволяет расширить функционал облачной платформы за счет использования некоторых дополнительных сервисов.

Основные из них: - контроль технического обслуживания транспортных средств (ТО)

- отображение информации с топливных карт
- идентификация водителей (требует установки доп.оборудования)
- интеграция Omnicomm Online с 1С

<u>«Контроль TO»</u> позволяет контролировать техническое обслуживание TC путем задания межсервисных интервалов в виде пробега TC или времени наступления TO, с автоматическим уведомлением пользователя о приближении очередного TO TC.

«Отображение информации с топливных карт» позволяет отображать информацию об объемах заправленного топлива по данным A3C с указанием адреса A3C и объема заправленного топлива. Система производит сравнение объема заправленного топлива по данным датчика уровня топлива с информацией от A3C, что позволяет выявить один из видов хищения топлива.

<u>При использовании сервиса «Идентификация водителя»</u> система распознает водителя, приступившего к работе на данном TC, посредством считывания данных с приложенного водителем уникального ключа, и отображает эту информацию в системе Omnicomm Online с указанием начало и окончания смены водителя на данном TC.

<u>Интеграция приложения Omnicomm Online с 1С</u>позволяет выгружать из Omnicomm Online в 1С различную информацию, необходимую для дальнейшей обработки в приложении 1С.

Инструкцию по интеграции приложения Omnicomm Online с 1С можно скачать здесь <u>http://doc.omnicomm.ru/ru/omnicomm\_online-integration</u>.

| N⁰  | Наименование отчета                          | Примечание                                 |  |
|-----|----------------------------------------------|--------------------------------------------|--|
| п/п |                                              |                                            |  |
|     | Группа «Отчеты»                              |                                            |  |
| 1   | SafeDrive: Детализация нарушений             | при настройке опции «Безопасное            |  |
|     |                                              | вождение»                                  |  |
| 2   | SafeDrive: Рейтинг водителей                 | при настройке опции «Безопасное            |  |
|     | -                                            | вождение»                                  |  |
| 3   | Выдача топлива                               | только для топливозаправщиков              |  |
| 4   | Выдачи, заливы и сливы топлива               | только для топливозаправщиков              |  |
| 5   | Выполнение рейсов                            |                                            |  |
| 6   | Движение                                     |                                            |  |
| 7   | Журнал                                       |                                            |  |
| 8   | Заправки и сливы                             |                                            |  |
| 9   | Контроль ТО                                  | при настройке сервиса «Контроль ТО»        |  |
| 10  | Мультимедиа                                  | при использовании решения                  |  |
|     |                                              | видеомониторингаОмникомм                   |  |
| 11  | Нарушения                                    | необходима соответствующая                 |  |
|     |                                              | настройка профиля ТС                       |  |
| 12  | Посещение геозон                             | необходимо предварительное создание        |  |
| 1.0 |                                              | геозон                                     |  |
| 13  | Посменный отчет                              |                                            |  |
| 14  | Работа группы                                |                                            |  |
| 15  | Регистрация водителей                        |                                            |  |
| 16  | Сводный отчет                                |                                            |  |
| 17  | События                                      |                                            |  |
| 18  | Статистика                                   |                                            |  |
| 19  | Текущее состояние                            |                                            |  |
| 20  | Текущие рейсы                                |                                            |  |
|     | Группа «Карта»                               |                                            |  |
| 1   | Местоположение                               |                                            |  |
| 2   | Трек                                         |                                            |  |
|     | Группа «Графики                              | »»                                         |  |
| 1   | Давление в шинах                             | при установке датчиков давления в<br>шинах |  |
| 2   | Диаграмма: Движение за период                |                                            |  |
| 3   | Диаграмма: Нагрузка за период                |                                            |  |
| 4   | Диаграмма: Работа за период                  |                                            |  |
| 5   | Диаграмма: Распределение движения по времени |                                            |  |
| 6   | Диаграмма: Распределение нагрузки по времени |                                            |  |
| 7   | Диаграмма: Распределение работы по времени   |                                            |  |
| 8   | Диаграмма: Рейтинги группы                   |                                            |  |
| 9   | Напряжение бортовой сети                     |                                            |  |
| 10  | Обороты двигателя                            |                                            |  |
| 11  | Объем топлива                                |                                            |  |
| 12  | Объем топлива (моточасы)                     |                                            |  |
| 13  | Работа дополнительного оборудования          |                                            |  |
| 14  | Скорость                                     |                                            |  |

| N⁰                     | Наименование отчета                          | Примечание                      |  |
|------------------------|----------------------------------------------|---------------------------------|--|
| $\Pi/\Pi$              |                                              |                                 |  |
| Группа «Рабочие столы» |                                              |                                 |  |
| 1                      | Трек + Движение                              | при настройке опции «Безопасное |  |
|                        |                                              | вождение»                       |  |
| 2                      | Трек + Нарушения                             | при настройке опции «Безопасное |  |
|                        |                                              | вождение»                       |  |
| 3                      | Трек + Объем топлива                         |                                 |  |
| 4                      | Трек + Объем топлива + Заправки и сливы      |                                 |  |
| 5                      | Трек + Работа дополнительного оборудования   |                                 |  |
| 6                      | Трек + Скорость                              |                                 |  |
| 7                      | Трек + Скорость + Объем топлива + Заправки и |                                 |  |
|                        | сливы                                        |                                 |  |
| 8                      | Трек + События                               |                                 |  |
| 9                      | Трек + Статистика                            |                                 |  |

| N⁰  | Наименование параметра                                     |  |
|-----|------------------------------------------------------------|--|
| п/п |                                                            |  |
| 1   | Давление масла двигателя, кПА                              |  |
| 2   | Аварийное давление в двигателе, кПА                        |  |
| 3   | Сигнализатор загрязненности масляного фильтра ДВС          |  |
| 4   | Температура охлаждающей жидкости, С                        |  |
| 5   | Критическая температура охлаждающей жидкости, С            |  |
| 6   | Сигнализатор засоренности воздушного фильтра ДВС           |  |
| 7   | Обороты двигателя, об/мин                                  |  |
| 8   | Давление масла в КП, кПа                                   |  |
| 9   | Аварийное давление масла в КП, кПа                         |  |
| 10  | Температура в коробке передач, С                           |  |
| 11  | Сигнализатор загрязненности масляного фильтра              |  |
| 12  | Сигнализатор включения «тормозки»                          |  |
| 13  | Сигнализатор загрязненности фильтра навесного оборудования |  |
| 14  | Сигнализатор загрязненности фильтра рабочего оборудования  |  |
| 15  | Сигнализатор загрязненности фильтра слива                  |  |
| 16  | Критический уровень масла в гидробаке, л                   |  |
| 17  | Критическая температура масла в гидробаке, С               |  |
| 18  | Давление в пневмосистеме трактора, кПА                     |  |
| 19  | Сигнализатор аварийного давления воздуха в 1-м контуре     |  |
| 20  | Сигнализатор аварийного давления воздуха во 2-м контуре    |  |
| 21  | Неисправность тормозной системы                            |  |
| 22  | Сигнализатор включения стояночного тормоза                 |  |
| 23  | Скорость движения трактора, км/ч                           |  |
| 24  | Буксование трактора                                        |  |
| 25  | Уровень топлива в баке, л                                  |  |
| 26  | Мгновенный расход топлива в двигателе, л                   |  |
| 27  | Включение питания К15                                      |  |

# Перечень параметров, снимаемых с САN-шины Тракторов «Кировец» К-7, К-5, К-4